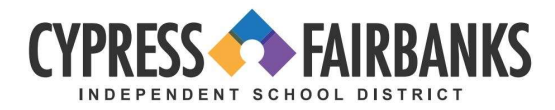

# **CFISD Network and Email Setup for new Hires**

Following these steps on your CFISD laptop will allow you to set up your new CFISD employee accounts. You must be on the CFISD network at your campus or building to complete these steps.

#### **Network Login Information**

- 1. Go to https://my.cfisd.net
- 2. Enter your **Username** 
  - New Employee- E0 (this is a ZERO) + 5-digit employee ID number creates your network Login.
  - Returning Employee use previous login OR E0 (this is a ZERO) + 5-digit employee ID number.
- 3. Enter your Password
  - Your initial login password is **CF** (UPPERCASE) + first and last name initial (lowercase) + employee ID number + !!
  - For example, if your name is John Smith with employee ID 98765, your password would be CFjs98765!! Do not include your full first or last name
- 4. Select Sign In.

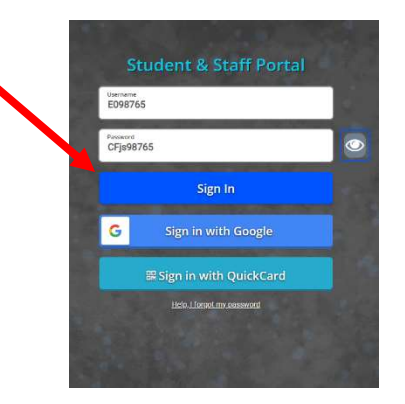

5. After you enter your temporary password, you will be prompted to create a new password, then select **Submit.** 

|   | Parents, please use this button to log into the Parent Portal. | CLICKHERE |      |
|---|----------------------------------------------------------------|-----------|------|
| E | nter Windows password                                          |           | ×    |
| w | indows is requiring you to change your password before login.  |           |      |
| N | ew Password                                                    |           |      |
|   |                                                                |           |      |
| C | onfirm Password                                                |           |      |
| ſ |                                                                |           |      |
| P | assword policy:                                                |           | _    |
| M | inimum of 8 characters with at least 3 of the following 4:     |           | - 26 |
| L | apital letter,<br>ower-case letter,                            |           |      |
| N | umber, or<br>secial Character                                  |           |      |
| ~ | `!@#\$%*&*()++=([]] \:;*'<,>.?/                                |           |      |
|   |                                                                | Cancel Su | bmit |
| - |                                                                |           |      |
|   |                                                                |           |      |
|   |                                                                |           |      |
|   |                                                                |           |      |
|   |                                                                |           |      |

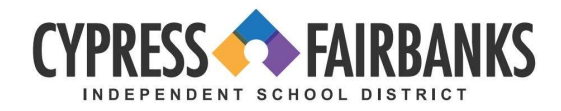

## **Employee Access Center (EAC)**

- 1. Go to https://my.cfisd.net
- 2. Enter your Username and new Password.
- 3. Select Employee Resources, then Employee Access Center.

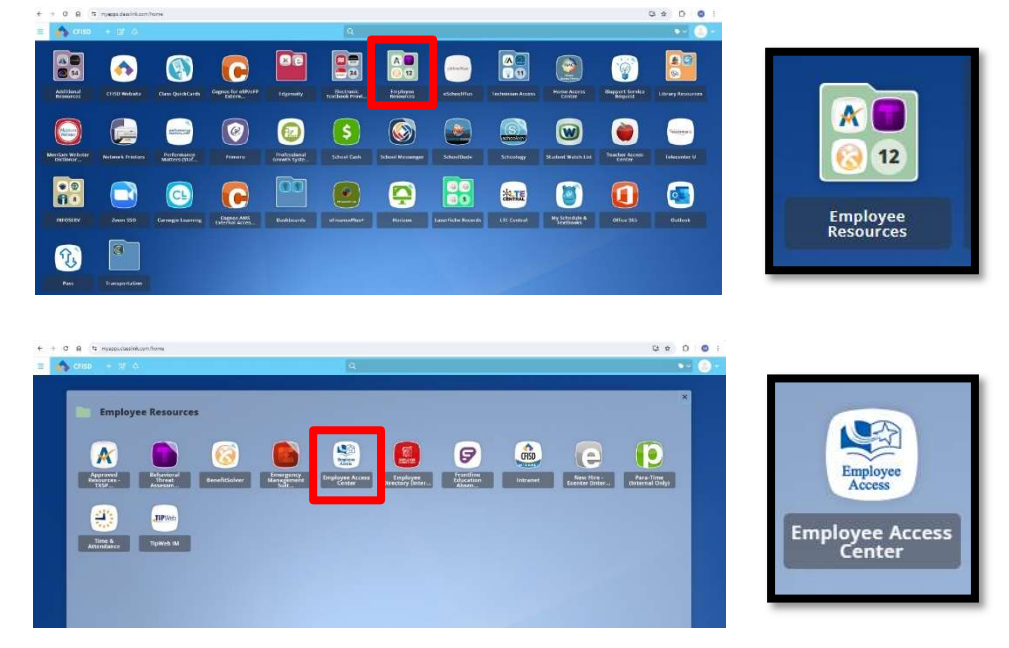

- 4. Enter your employee ID number (for example: employee ID 98765)
- 5. Enter your password (Note: <u>This password is different from your network and email</u> <u>login</u>).
  - Your initial login password is last 4 digits of your social security number.
- 6. Select Sign In.
- 7. You will be prompted to reset your password
  - Your new password must be at least 8 digits and must include a capital letter, lowercase letter, number, and special character. Do not use your full first or last name.

| eFi                                                    | nancePlus                        |  |
|--------------------------------------------------------|----------------------------------|--|
| User ID                                                |                                  |  |
| 98765                                                  |                                  |  |
| Password                                               |                                  |  |
| •••••                                                  |                                  |  |
|                                                        |                                  |  |
|                                                        | Sign In                          |  |
|                                                        |                                  |  |
| Forgot your Password?                                  |                                  |  |
| Forgot your Password?<br>Please use your Employee Acce | ss Center username and password. |  |

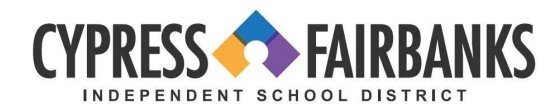

## Email Information - Microsoft Outlook 365

- 1. Go to <u>www.office.com</u>
- 2. Select Sign In.

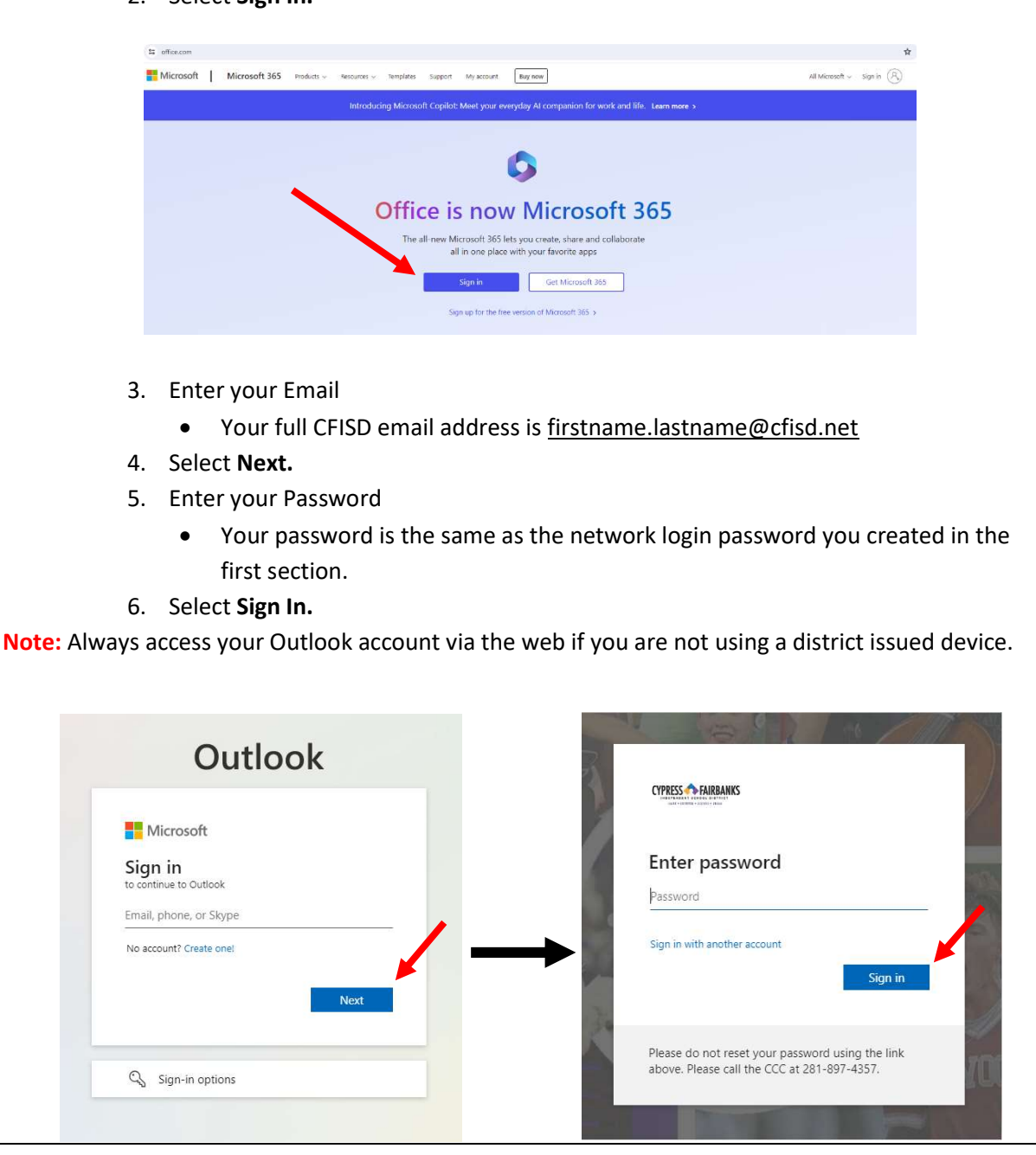

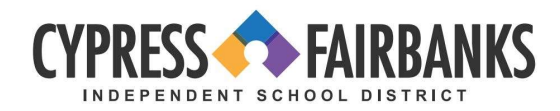

## Email Multi Factor Authentication

- 1. Go to www.aka.ms/mfasetup
- 2. Enter your full CFISD email address, then Select Next.
- 3. Enter your network password, then Select Next.

| Microsoft                  | Statistics of an and a statistical statistics |
|----------------------------|-----------------------------------------------|
| Sign in                    | Enter password                                |
| Email, phone, or Skype     | Password                                      |
| Can't access your account? | Sign in with another account                  |
| DOLK                       |                                               |

4. The next screen will notify you that more information is required. Select Next.

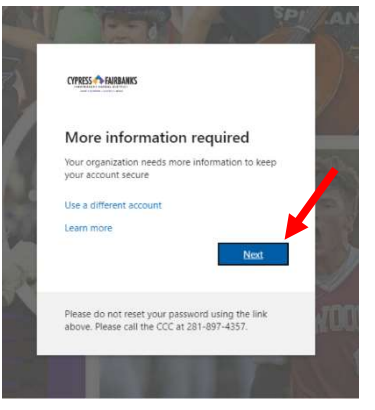

- 5. It is recommended to use a text message code to keep your account secure
  - a. Choose the option that I want to set up a different method.
  - b. Then use the dropdown menu to choose Phone. Then select **Confirm**.

| Microsoft Authenticator                                                                                                    | Microsoft Authenticator                                                                                                    |
|----------------------------------------------------------------------------------------------------|----------------------------------------------------------------------------------------------------|
| Start by getting the app<br>On your phone. Install the Microsoft Authenticator app. Download now<br>After you install the Microsoft Authenticator app on your device, choose "Next".<br>I want to use a different authenticator app | Start by getting the app<br>On your phone innet the Microsoft Authenticator app. Download now<br>After you instal the Microsoft Authenticator app on your device, choose "Next".<br>Invent to use a different authenticator app<br>Choose a different method ×<br>Used to phone and the to use? |
| vant to set up a different method                                                                                                    | Phone Cancel Confirm                                                                                                    |

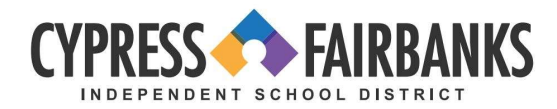

- c. Enter your 10-digit mobile phone number.
- d. Choose the option to Text me a code. Then, select Next.

|                                                                                                    | Keep your account secure                                                                                                    |                                                                                                    |                               |  |  |  |  |
|----------------------------------------------------------------------------------------------------|----------------------------------------------------------------------------------------------------|----------------------------------------------------------------------------------------------------|-------------------------------|--|--|--|--|
|                                                                                                    | Phone<br>You can prove who you are by receiving a code on your phone.<br>What phone number would you like to use?<br>United States (+1)<br>Receive a code<br>Message and data rates may apply. Choosing Next means that you agree to the Terms of service and Privacy<br>and cookies statement. |                                                                                                    |                               |  |  |  |  |
|                                                                                                    | Lwant to set up a different method                                                                                                    |                                                                                                    |                               |  |  |  |  |
|                                                                                                    |                                                                                                    |                                                                                                    |                               |  |  |  |  |
| <ul> <li>e. Your phone will receive a text message containing a code number.</li> <li>f. Type the code from your text message into the blank on your computer. Then select Next.</li> <li>g. Once the phone SMS is verified and registered successfully. Select Next.</li> <li>h. To complete the setup, click Done.</li> </ul> Note: Authentication will be required every 7 days for each device and network connection you use to check your email off CFISD network. |                                                                                                    |                                                                                                    |                               |  |  |  |  |
| Keep your accou                                                                                                    | Keep your account secure                                                                                                    |                                                                                                    | secure                        |  |  |  |  |
| Phone<br>We just sent a 6 digit code to +1 . Enter the code<br>Enter code<br>Resend code<br>Lwant to set up a different method                                                                                                    | below.<br>BackPierr                                                                                                    | Success!<br>Great job! You have successfully set up your security info. Choose "C<br>Default sign-in method:<br>Phone +1 281XXXXXXX | Done" to continue signing in: |  |  |  |  |
|                                                                                                    |                                                                                                    |                                                                                                    |                               |  |  |  |  |